## TJEK DINE ADGANGE

Som studerende på Randers HF & VUC har du adgang til flere IT-tjenester, som du har brug for i dit studie.

## LUDUSWEB

LUDUS-web er stedet hvor du ser dine lektier, flytning af undervisning, tjekker fravær og alt hvad der har med dit skema at gøre.

Det er også her du skal aflevere dine opgaver

For at komme på LUDUS-web skal du bruge dit kursistnummer, som du har fået af skolen (fx 654321), og din adgangskode, som er din fødselsdato (fx 010190).

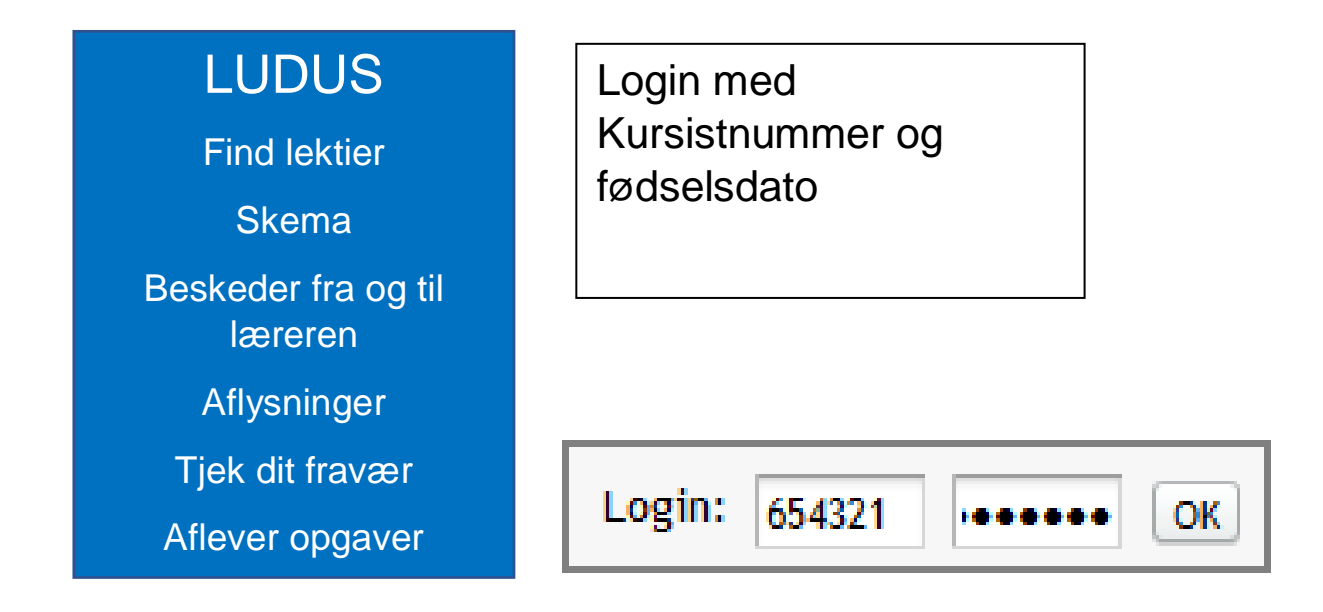

Kan du logge på Ludus ?

https://ludusweb.randershfvuc.dk

Har du glemt din kode til Ludus, kan du bede din lærer om at få den nulstillet

## PORTAL.SUPPORTCENTER.DK

For at få adgang til bla

- Trådløst netværk ITS
- OneNote
- Download af gratis Office-pakke
- Print på skolen
- ...

skal du være oprettet i skolens IT-system.

Du bliver oprettet i skolens IT-system natten efter din betaling er registreret.

Du kan altså tidligst logge på dagen efter du er blevet registreret som studerende på skolen.

For at logge på skal du bruge

Brugernavn : Udc+kursistnummer (fx UDC654321)

Adgangskode : udc+fødselsdato (fx udc010191)

| <ul><li>Portal.supportcenter.dk</li><li>Se din konto og skift adgangskode</li></ul>   | Login med<br>UDC+Kursistnummer<br>udc+fødselsdato           |  |
|---------------------------------------------------------------------------------------|-------------------------------------------------------------|--|
| <ul> <li>Find dit UNI-login</li> <li>Gå videre til<br/>Office365</li> <li></li> </ul> | Sign in with your organizational account          udc654321 |  |
|                                                                                       | Sign in                                                     |  |

Kan du logge på <u>https://portal.supportcenter.dk</u>?

Kan du komme videre til Office365 ?

Gå til Office 365

## **UNI-**LOGIN

UNI-login er knyttet til dit CPR-nr, og er som sådan ikke et login du 'får' fra Randers HF & VUC. Du har måske brugt UNI-login på tidligere skoler.

UNI-login bruges til at logge på en hel masse tjenester, og du kan tilgå de tjenester som Randers HF & VUC abonnerer på.

Når du bliver tilknyttet Randers HF & VUC, bliver dit UNI-login og kode ikke ændret

Du kan finde dit UNI-login på portal.supportcenter.dk under 'min konto' i den sorte menu (dit navn).

| ITS | The Arrist-   | Tjenester <del>-</del> |               | Brugernavne:                     |
|-----|---------------|------------------------|---------------|----------------------------------|
| ude | Min konto     |                        |               | ITS: UDC THR                     |
|     | Skift passwor | d                      |               | UNI-login: tue                   |
|     | Regler        |                        | $\rightarrow$ | Office 365: UDC @randershfvuc.dk |

Dit UNI-login er ofte en del af dit navn plus nogle tal (feks tim4518)

Test dit UNI-login ved at gå til denne adresse:

https://unilogin.dk

Har du glemt din kode til UNIlogin, kan du spørge din lærer om at få den nulstillet

Når du har været igennem disse trin, er du klar til at starte dine studier.